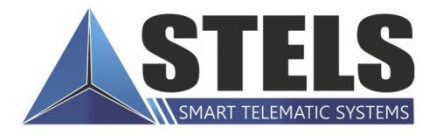

## MIRAGE PROFESSIONAL

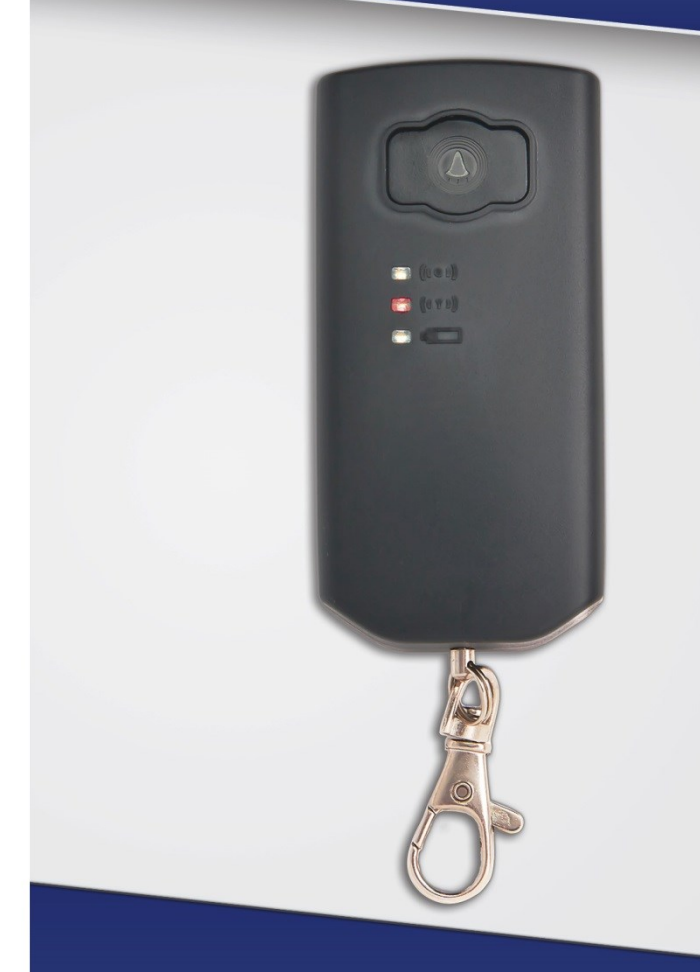

# РУКОВОДСТВО По эксплуатации

# МОБИЛЬНАЯ КНОПКА Тревожной Сигнализации

# МИРАЖ-GSM-КТС-02

## Оглавление

| 1. | Введение                                                                  | . 4 |
|----|---------------------------------------------------------------------------|-----|
|    | 1.1. Назначение мобильной кнопки тревожной сигнализации Мираж-GSM-KTC-02  | . 4 |
|    | 1.2. Меры предосторожности и особые замечания                             | . 4 |
|    | 1.3. Техническая поддержка                                                | 4   |
|    | 1.4. Значение терминов и аббревиатур                                      | . 5 |
| 2. | Комплект поставки, маркировка и упаковка                                  | . 6 |
|    | 2.1. Комплект поставки                                                    | . 6 |
|    | 2.2. Маркировка                                                           | . 6 |
|    | 2.3. Упаковка                                                             | . 6 |
| 3. | Техническое описание                                                      | . 7 |
|    | 3.1. Технические характеристики                                           | . 7 |
|    | 3.2. Функциональные возможности                                           | . 7 |
|    | 3.2.1. Функциональная схема                                               | . 7 |
|    | 3.2.2. Возможности системы передачи извещений                             | . 7 |
|    | 3.2.3. Возможности приемно-контрольного прибора                           | . 8 |
|    | 3.2.4. Возможности модуля управления питанием                             | . 8 |
|    | 3.2.5. Дополнительные возможности                                         | . 8 |
|    | 3.3. Внешний вид и индикация                                              | . 8 |
|    | 3.3.1. Режимы работы индикатора <i>Тревога</i>                            | . 9 |
|    | 3.3.2. Режимы работы индикатора <i>GSM-сеть</i>                           | . 9 |
|    | 3.3.3. Режимы работы индикатора <i>Питание</i>                            | 10  |
| 4. | Принципы работы                                                           | 11  |
|    | 4.1. Общие принципы                                                       | 11  |
|    | 4.2. Включение и отключение КТС                                           | 11  |
|    | 4.3. Режим сна                                                            | 11  |
|    | 4.4. Поддерживаемые каналы связи и их особенности                         | 11  |
|    | 4.5. Типы событий и алгоритмы оповещения                                  | 12  |
|    | 4.6. Надежность доставки информации                                       | 13  |
| 5. | Подготовка к конфигурированию КТС                                         | 14  |
|    | 5.1. Установка USB-драйвера                                               | 14  |
|    | 5.2. Установка программы Конфигуратор Профессионал 4.7                    | 15  |
|    | 5.3. Подготовка КТС к работе                                              | 15  |
| 6. | Конфигурирование КТС                                                      | 17  |
|    | 6.1. Основные элементы интерфейса программы Конфигуратор Профессионал 4.7 | 17  |
|    | 6.2. Конфигурация СПИ                                                     | 17  |
|    | 6.2.1. Вкладка <i>Оповещение</i>                                          | 17  |
|    | 6.2.1.1. Параметры канала TCP/IP GPRS                                     | 18  |
|    | 6.2.1.2. Параметры канала DATA                                            | 19  |
|    | 6.2.1.3. Параметры канала SMS                                             | 19  |

| 6.2.1.4. Параметры канала VOICE                                                              | 19       |
|----------------------------------------------------------------------------------------------|----------|
| 6.2.2. Вкладка Дополнительно                                                                 | 20       |
| 6.2.3. Вкладка Журнал событий                                                                | 20       |
| 6.2.4. Вкладка <i>Задачи</i>                                                                 | 21       |
| 6.3. Конфигурация раздела                                                                    | 21       |
| 6.3.1. Вкладка <i>Параметры</i>                                                              | 21       |
| 7. Способы подключения к КТС (USB, TCP/IP GPRS, DATA)                                        | 23       |
| 7.1. Выбор способа подключения 2                                                             | 23       |
| 7.2. Подключение по каналу TCP/IP GPRS                                                       | 23       |
| 7.3. Подключение по каналу DATA 2                                                            | 24       |
| 8. Обновление встроенного программного обеспечения                                           | 26       |
| 9. Функции, доступные в контекстном меню КТС 2                                               | 27       |
| 9.1. Запись и чтение конфигурации                                                            | 27       |
| 9.2. Сохранение и загрузка шаблонов настроек 2                                               | 28       |
| 9.3. Дистанционный перезапуск КТС 2                                                          | 28       |
| 9.4. Запись встроенного ПО                                                                   | 28       |
| 9.5. Сброс конфигурации и пароля на связь 2                                                  | 28       |
| 9.6. Задание имени объекта, номера телефона для подключения по каналу DATA и пароля<br>связь | на<br>28 |
| 10. Периодический осмотр и техническое обслуживание                                          | 30       |
| Приложение. Возможные неисправности и способы их устранения                                  | 31       |

## 1. Введение

## 1.1. Назначение мобильной кнопки тревожной сигнализации *Мираж-*GSM-KTC-02

Мобильная кнопка тревожной сигнализации *Мираж-GSM-KTC-02* (далее KTC) предназначена для скрытой передачи тревожного сигнала на станцию мониторинга. Сигнал передается по сети сотовой связи стандарта GSM/GPRS 900/1800 с использованием каналов TCP/IP GPRS, DATA (CSD) и SMS. КТС поддерживает работу с двумя GSM-сетями различных операторов сотовой связи (основной и резервной). Надежность доставки извещения обеспечивается оригинальными алгоритмами, основанными на тестировании и резервировании каналов связи и адаптивном выборе методов передачи информации.

Передача сигнала на станцию мониторинга осуществляется при нажатии на кнопку *Тревога*. Успешная доставка сигнала на станцию мониторинга квитируется вибрацией КТС.

Небольшой размер и удобное крепление позволяют скрыто установить КТС в необходимом месте или носить с собой на ремне, в сумке, в кармане. АКБ емкостью 1800 мА\*ч обеспечивает длительную автономную работу КТС (при этом длительность автономной работы зависит от режима использования). КТС оснащена интерфейсом USB, используемым для ее конфигурирования с помощью персонального компьютера, а также зарядки от сети 220 В с помощью адаптера (предпочтительно) или от персонального компьютера.

КТС позволяет охранным предприятиям в оперативном режиме предоставлять услугу *Тревожная кнопка* без установки дополнительного приемо-передающего оборудования на объекте.

## 1.2. Меры предосторожности и особые замечания

## Осторожно!

- Условия эксплуатации КТС и подаваемое напряжение должны соответствовать значениям, приведенным в таблице технических характеристик (см. раздел <u>3.1</u>).
- Техническое обслуживание КТС разрешается выполнять только после ее полного обесточивания.

#### Внимание!

- После транспортировки при отрицательной температуре КТС перед включением необходимо выдержать без упаковки в нормальных условиях не менее 2 часов.
- Запрещается устанавливать SIM-карты в держатели КТС при включенном питании.
- Расположение держателей SIM-карт: основной GSM-сети сверху, резервной GSM-сети снизу.
- Перед подключением КТС к ПК по интерфейсу USB установите на ПК USB-драйвер для оборудования производства ООО «НПП «Стелс».
- При эксплуатации КТС регулярно проверяйте наличие и расход финансовых средств на оплату услуг операторов сотовой связи. Это позволит избежать ошибок в настройке и эффективно использовать возможности КТС при минимальных финансовых затратах. Запретите или ограничьте кредитную систему баланса на используемых SIM-картах.
- При эксплуатации КТС необходимо учитывать, что аккумуляторная батарея теряет заряд при отрицательных температурах. Емкость аккумуляторной батареи составляет 1800 мА·ч. Номинальный саморазряд составляет 12 % в месяц.

## 1.3. Техническая поддержка

Веб-сайт: <u>http://nppstels.ru</u>.

Электронная почта: <u>support@nppstels.ru</u>. Телефон: +7 (3822) 250-911 (Томск).

## 1.4. Значение терминов и аббревиатур

Квитирование — подтверждение доставки информации.

- АКБ аккумуляторная батарея.
- **МУП** модуль управления питанием.
- ПКП приемно-контрольный прибор.
- **ПЦН** пульт централизованного наблюдения.
- СПИ система передачи извещений.

ПРИМЕЧАНИЕ. Сведения о поддерживаемых каналах связи см. в разделе <u>4.2</u>.

## 2. Комплект поставки, маркировка и упаковка

## 2.1. Комплект поставки

Комплект поставки КТС представлен в таблице 1.

Таблица 1. Комплект поставки

| Наименование                                                          | Идентификатор документа | Кол-во | Примечание                                 |
|-----------------------------------------------------------------------|-------------------------|--------|--------------------------------------------|
| Мобильная кнопка тревожной<br>сигнализации<br><i>Мираж-GSM-KTC-02</i> |                         | 1      |                                            |
| Паспорт                                                               | АГНС.425624.007.01 ПС   | 1      |                                            |
| Руководство по эксплуатации                                           | АГНС.425624.007.01 РЭ   | 1      | На групповой<br>комплект                   |
| Аккумуляторная батарея Li-Po<br>(1800 мА·ч)                           |                         | 1      |                                            |
| Зарядное устройство                                                   |                         | 1      | Поставляется<br>по требованию<br>заказчика |
| Программное обеспечение на компакт-диске                              |                         | 1      | На групповой<br>комплект                   |
| Индивидуальная тара                                                   |                         | 1      |                                            |

## 2.2. Маркировка

Маркировка на плате КТС:

- модель;
- серийный номер;
- номер ревизии;
- дата выпуска.

Маркировка на упаковке КТС:

- модель;
- серийный номер;
- дата выпуска;
- знак соответствия стандартам.

## 2.3. Упаковка

КТС поставляется в индивидуальной таре из картона, предназначенной для предохранения от повреждений при транспортировке. Дополнительно КТС упакована в полиэтиленовый пакет для предохранения от воздействия повышенной влажности при транспортировке и хранении. В тару укладывается комплект поставки (см. таблицу 1 в разделе <u>2.1</u>).

## 3. Техническое описание

## 3.1. Технические характеристики

Технические характеристики КТС представлены в таблице 2.

Таблица 2. Технические характеристики

| Параметр                                                | Значение         |
|---------------------------------------------------------|------------------|
| Количество сетей связи стандарта GSM/GPRS 900/1800      | 2                |
| Время доставки извещений по каналу TCP/IP GPRS при      |                  |
| периоде тестирования (отправки тестовых TCP/IP-пакетов) | 25               |
| 1 раз в час, с                                          |                  |
| Время доставки извещений по каналу TCP/IP GPRS без      | 5 7              |
| тестирования, с                                         | 57               |
| Время работы с использованием канала TCP/IP GPRS при    |                  |
| периоде тестирования (отправки тестовых TCP/IP-пакетов) | 3                |
| 1 раз в час, дней                                       |                  |
| Время работы с использованием канала TCP/IP GPRS без    | 20               |
| тестирования, дней                                      | 20               |
| Номинальное напряжение питания, В                       | 5                |
| Аккумуляторная батарея                                  | Li-Po, 1800 мА·ч |
| Время заряда АКБ после полного разряда                  | 4 часа           |
| Диапазон рабочих температур, °С                         | 0+55             |
| Габаритные размеры, мм                                  | 91 x 44 x 24     |
| Масса, г                                                | 95               |
| Материал корпуса                                        | ABS-пластик      |

## 3.2. Функциональные возможности

## 3.2.1. Функциональная схема

КТС состоит из трех функциональных блоков (рис. 3.1):

- система передачи извещений (СПИ);
- приемно-контрольный прибор (ПКП);
- модуль управления питанием (МУП).

Микроконтроллер выступает в качестве связующего и управляющего звена.

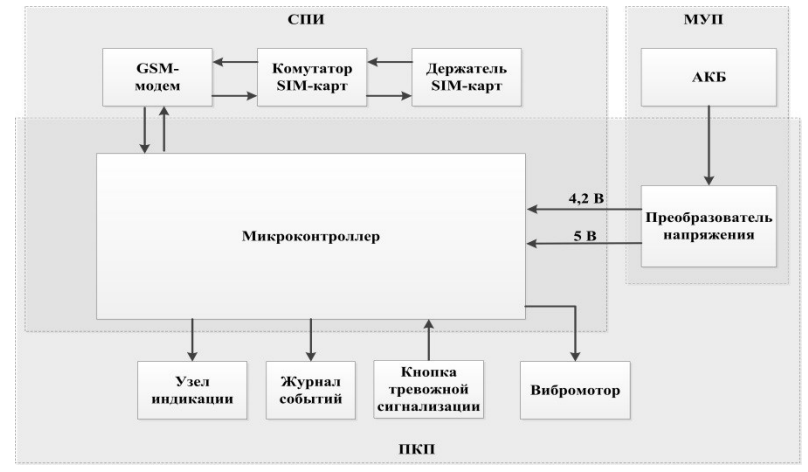

Рис. 3.1. Функциональная схема

## 3.2.2. Возможности системы передачи извещений

- Поддержка двух сетей сотовой связи стандарта GSM/GPRS 900/1800.
- Непрерывный контроль работоспособности СПИ и каналов связи.
- Многоуровневая система защиты от несанкционированного дистанционного доступа.
- Надежная доставка информации с использованием оригинальных алгоритмов оповещения, основанных на тестировании и резервировании каналов связи, адаптивном выборе методов передачи информации.

## 3.2.3. Возможности приемно-контрольного прибора

- Контроль состояния кнопки тревожной сигнализации.
- Индикация состояния.
- Сохранение информации в журнал событий.

#### 3.2.4. Возможности модуля управления питанием

- АКБ емкостью 1800 мА·ч.
- Автоматический переход при отсутствии активности в режим экономии электроэнергии (режим сна), позволяющий использовать КТС без подзарядки до 20 дней.
- Зарядка по интерфейсу USB с помощью адаптера (предпочтительно) или от ПК.

## 3.2.5. Дополнительные возможности

- Возможность скрытого размещения.
- Индикация тревоги, состояния сети GSM, уровня заряда батареи.
- Подтверждение формирования и доставки тревожного сигнала с помощью вибросигнала.
- Регулировка мощности вибросигнала.
- Дистанционная настройка объектового оборудования и постоянный контроль его работоспособности.
- Дистанционная и локальная обновление программного обеспечения.
- Локальное конфигурирование через USB-интерфейс.
- Встроенная система диагностики *Мираж-Suite*.
- Расширенный диапазон климатических условий эксплуатации.

## 3.3. Внешний вид и индикация

КТС выполнена в компактном корпусе из ABS-пластика, на лицевой стороне которого расположены кнопка для формирования тревожного сигнала и светодиодные индикаторы рис. 3.2, таблица 3). Корпус состоит из основания и крышки, соединяемых винтами. К корпусу прикреплен металлический карабин, который может использоваться для ношения КТС на одежде.

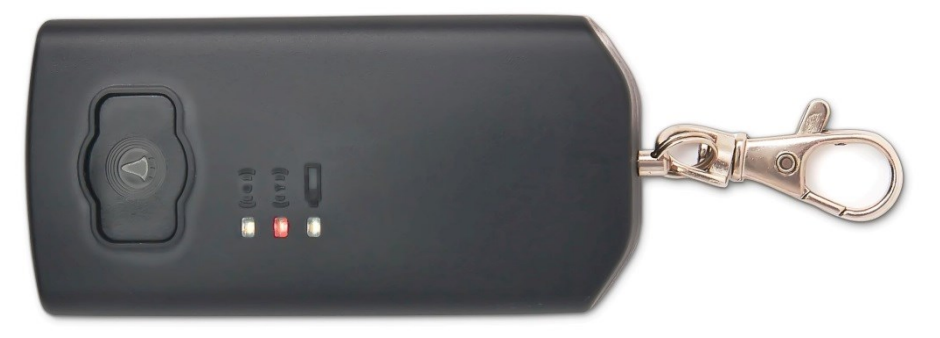

Рис. 3.2. Внешний вид КТС (вид спереди)

| Индикатор | Индикатор Название Значение |                                                                             |  |  |
|-----------|-----------------------------|-----------------------------------------------------------------------------|--|--|
| ((c = b)) | Тревога                     | Отображает состояние шлейфа сигнализации.                                   |  |  |
| ((a v v)) | GSM-сеть                    | Отображает работу GSM-модема и наличие<br>соединения по каналу TCP/IP GPRS. |  |  |
|           | Питание                     | Отображает уровень заряда АКБ и процесс<br>зарядки от внешнего источника.   |  |  |

ПРИМЕЧАНИЕ. При работе КТС в режиме сна все индикаторы отключены.

Таблица 3. Индикация

## 3.3.1. Режимы работы индикатора Тревога

1. *Режим тревоги*. Индикатор начнет мигать после нажатия на кнопку тревоги с частотой один раз в секунду, время свечения 0,5 секунды (рис. 3.3). После получения квитанции от ПЦН *Мираж* о доставке события индикатор включен постоянно до сброса тревожного состояния.

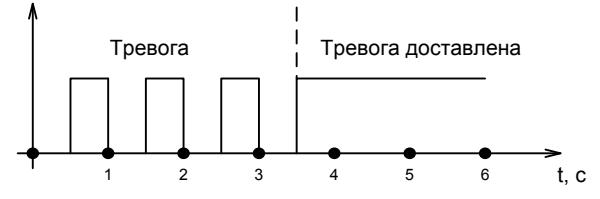

Рис. 3.3 Индикация режима тревоги

2. Если не доступны каналы доставки извещений, индикатор мигает кратковременными вспышками один раз в четыре секунды (рис. 3.4).

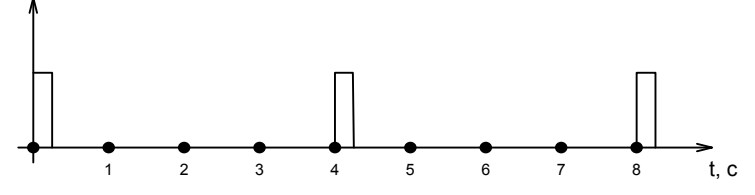

Рис. 3.4. Индикация недоступности каналов доставки извещений

#### 3.3.2. Режимы работы индикатора GSM-сеть

- 1. *Режим поиска сети*. Во время поиска соединения по основной или резервной сети индикатор *GSM-сеть* включен постоянно.
- Режим регистрации. После успешного завершения поиска сети и получения регистрации на SIM-карте 1 или 2 индикатор начнет мигать с частотой один раз в две секунды, время свечения одна секунда (рис. 3.5).

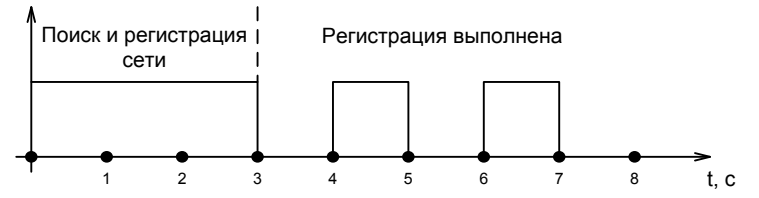

Рис. 3.5. Индикация поиска сети GSM и регистрации в ней

3. *Режим входящего вызова.* Во время входящего вызова по каналу DATA индикатор мигает с частотой один раз в секунду, время свечения 0,5 секунды (рис. 3.6).

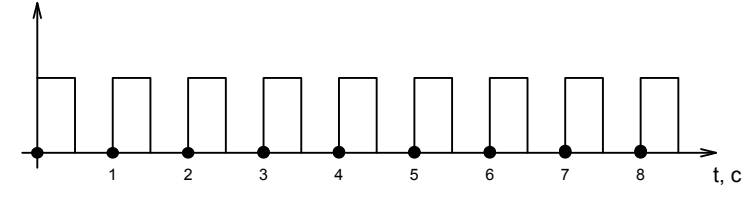

Рис. 3.6. Индикация входящего вызова по каналу DATA

 Режим GPRS. После того как КТС установила соединение по каналу TCP/IP GPRS, индикатор мигает двойными кратковременными вспышками каждые две секунды (рис. 3.7).

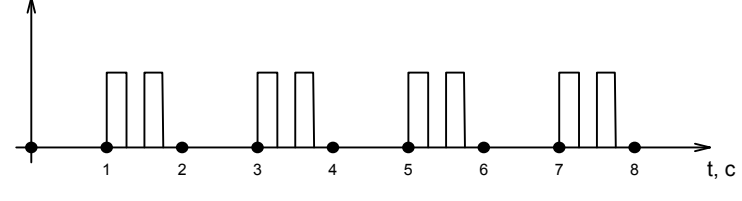

Рис. 3.7. Индикация наличия соединения по каналу TCP/IP GPRS

## 3.3.3. Режимы работы индикатора Питание

1. *Режим зарядки АКБ.* Во время зарядки АКБ индикатор мигает кратковременной вспышкой один раз в 0,5 секунды. При достижении полного заряда АКБ индикатор начинает светиться постоянно (рис. 3.8).

ПРИМЕЧАНИЕ. Индикатор переходит в *режим зарядки АКБ* при подключении к USBинтерфейсу КТС источника питания. Событие *АКБ* — *авария* формируется и доставляется на сервер ПЦН *Мираж* при достижении напряжения АКБ менее 3,6 В. Событие *АКБ* — *норма* формируется и доставляется на сервер ПЦН *Мираж* при достижении напряжения АКБ более 3,8 В.

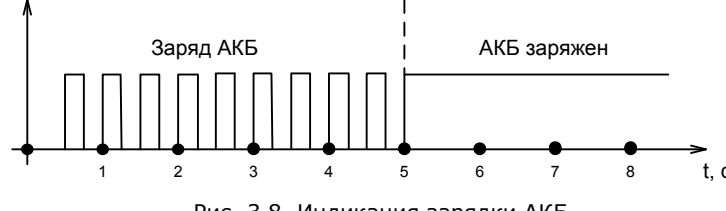

Рис. 3.8. Индикация зарядки АКБ

 Режим конфигурирования. Если КТС подключена к ПК по интерфейсу USB (разъем конфигурирования), индикатор мигает один раз в секунду, время свечения 0,5 секунды (рис. 3.9).

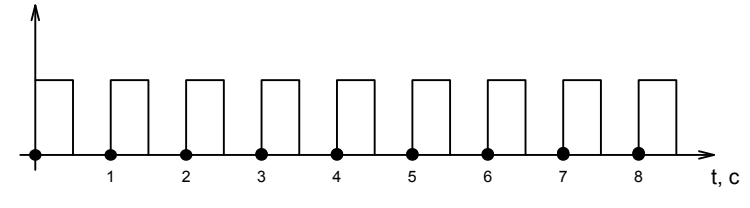

Рис. 3.9. Индикация режима конфигурирования

 Режим отображения состояния батареи. При отключенном кабеле источника питания, если АКБ находится в состоянии Норма, индикатор отключен. При разряде АКБ (после формирования события АКБ — авария) индикатор мигает кратковременной вспышкой один раз в четыре секунды (рис. 3.10).

ПРИМЕЧАНИЕ. Событие *АКБ* — *норма* формируется и доставляется на сервер ПЦН *Мираж* при достижении напряжения АКБ более 3,8 В.

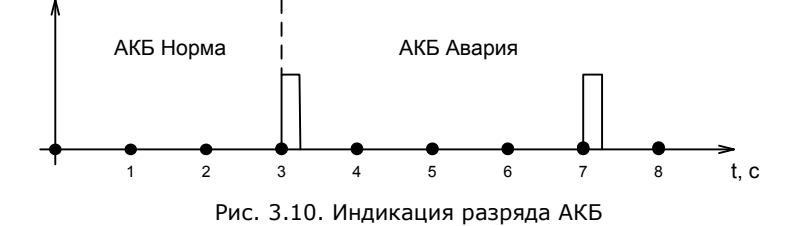

4. Если после формирования события *АКБ — авария* был допущен дальнейший разряд АКБ, КТС автоматически отключится. Перед отключением в течение пяти секунд будут попеременно мигать индикаторы *Питание* и *Тревога*, а также подаваться вибросигнал.

## 4. Принципы работы

## 4.1. Общие принципы

Принцип работы КТС основан на постоянном контроле состояния тревожной кнопки, а также других параметров. Любое сформированное событие сохраняется в журнале и передается на ПЦН *Мираж*.

Включенная КТС всегда находится в состоянии *На охране*. После формирования тревожного извещения КТС возвращается в состояние *Норма* по прошествии определенного времени, которое указывается при настройке КТС в программе *Конфигуратор Профессионал* (см. раздел <u>6.3.1</u>).

При эксплуатации КТС необходимо контролировать уровень заряда АКБ (см. таблицу технических характеристик в разделе <u>3.1</u> и сведения об индикации в разделе <u>3.3</u>), не допуская ее разряда до уровня, при котором может быть нарушено выполнение функций. При разряде АКБ формируется соответствующее извещение.

#### 4.2. Включение и отключение КТС

**Для включения КТС** выполните следующие действия:

1) нажмите и удерживайте тревожную кнопку, пока все индикаторы не вспыхнут последовательно 11 раз. При включении будет подан вибросигнал.

Для отключения КТС выполните следующие действия:

- нажмите и удерживайте тревожную кнопку. По истечении приблизительно 10 секунд будет подан вибросигнал и все индикаторы одновременно вспыхнут. После этого загорится индикатор Питание;
- 2) нажмите и удерживайте в течение 1 секунды тревожную кнопку 3 раза.

Внимание! При кратковременном нажатии тревожной кнопки включенной КТС будет сформировано тревожное извещение!

## 4.3. Режим сна

КТС функционирует в двух описанных ниже режимах.

**Дежурный режим**: функционирование КТС при передаче извещений, отправке тестовых TCP/IP-пакетов и других операциях.

**Режим сна**: режим энергосбережения, в который КТС переходит автоматически при отсутствии активности.

**Внимание!** Не рекомендуется задавать период тестирования менее 1 часа (3600 секунд), так как нелинейное снижение заряда АКБ при малых интервалах может привести к невозможности отправки извещений.

В режиме сна все индикаторы КТС отключены. В дежурном режиме в состоянии *Норма* индикатор *GSM-сеть* мигает один раз в секунду.

Технические характеристики КТС при работе в различных условиях см. в разделе 3.1.

### 4.4. Поддерживаемые каналы связи и их особенности

Для обмена данными между КТС и ПЦН *Мираж* используются каналы GPRS, SMS и DATA, для контроля возможного подавления GSM-связи используется канал VOICE. Краткая характеристика каналов связи приведена в таблице 4. Для записи и чтения параметров КТС при настройке с помощью программы *Конфигуратор Профессионал 4.7*, а также для обновления встроенного ПО могут использоваться интерфейс USB, а также канал TCP/IP сервера ПЦН *Мираж* и канал DATA (см. раздел <u>7</u>).

| Таблица 4. | Таблица 4. Каналы связи                                                                                 |  |  |  |
|------------|----------------------------------------------------------------------------------------------------|--|--|--|
| Канал      | Описание                                                                                                |  |  |  |
| GPRS       | Передача данных в сеть Интернет по протоколу TCP/IP через беспроводную сеть GSM («мобильный Интернет»). |  |  |  |
| VOICE      | Голосовые звонки через беспроводную сеть GSM («сотовая связь»).                                         |  |  |  |
| SMS        | Передача данных в формате SMS через беспроводную сеть GSM.                                              |  |  |  |
| DATA       | DATA Передача данных по протоколу CSD через беспроводную сеть GSM.                                      |  |  |  |

Каналы TCP/IP GPRS, DATA и VOICE являются **квитируемыми**: в случае успешной доставки информации КTC получает подтверждение этого. Канал SMS является **неквитируемым**, то есть обратная связь о получении данных, отправленных по этому каналу, отсутствует.

Подробные сведения об особенностях различных каналов связи, использовании селективного контроля каналов и контроля над возможным подавлением объектового оборудования с помощью ПЦН *Мираж* см. в *Руководстве администратора ПЦН Мираж* 4.11, которое можно <u>загрузить</u> с вебсайта ООО «НПП «Стелс» (разделы **2.1**, **4.9**).

## 4.5. Типы событий и алгоритмы оповещения

Все события, фиксируемые КТС, делятся на системные и тревожные. К **тревожным событиям** относится срабатывания тревожной кнопки, а также возможное подавление оборудования. Системные события — все остальные (относятся к функционированию системы как таковой), в том числе событие *АКБ* — *авария*. Для оповещения по системным и тревожным событиям используются два различных алгоритма, разработанные исходя из приоритетов. При оповещении о системных событиях приоритет — гарантированная доставка информации с минимальными финансовыми затратами (рис. 4.1). При оповещении о тревожных событиях приоритет — гарантированная доставка информации с минимальными финансовыми затратами (рис. 4.1). При оповещении о тревожных событиях приоритет — карантированная доставка информации за минимальное возможное время (рис. 4.2). На рисунках представлен порядок перехода к следующему каналу связи в случае неполучения квитанции о доставке (при использовании двух сетей GSM-связи).

**Внимание!** В случае если функция поддержания TCP/IP-соединения (отправка тестовых TCP/IP-пакетов) не используется, то в алгоритме оповещения о тревожных событиях первым шагом является отправка извещения по каналу SMS, а вторым — по каналу GPRS.

ПРИМЕЧАНИЕ. Функция поддержания TCP/IP-соединения является отключенной, если при настройке КТС в программе Конфигуратор Профессионал на вкладке Оповещение в параметрах канала TCP/IP GPRS для параметра Контроль соединения —> Период, сек задано значение 0.

ПРИМЕЧАНИЕ. Так как канал SMS не является квитируемым, то переход к следующему шагу после отправки SMS-сообщения происходит независимо от успешности его доставки.

ПРИМЕЧАНИЕ. Реализация алгоритма в каждом конкретном случае зависит от того, какие каналы связи используются.

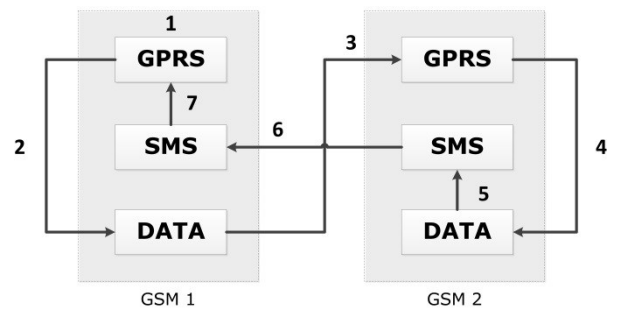

Рис. 4.1. Алгоритм оповещения о системных событиях

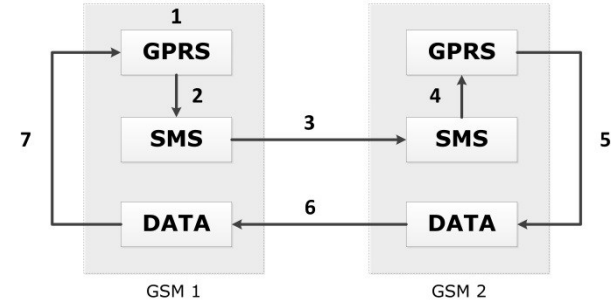

Рис. 4.2. Алгоритм оповещения о тревожных событиях при поддержании TCP/IP-соединения (отправке тестовых TCP/IP-пакетов)

Если в ходе всего цикла событие не было успешно доставлено (КТС не получила квитанцию о доставке), то цикл начинает выполняться с начала через 120 секунд. Интервал между последующими попытками лонгируется (каждый раз удваивается) в целях экономии денежных средств, однако при достижении 2 часов возвращается к 120 секундам.

## 4.6. Надежность доставки информации

Надежность доставки информации обеспечивается описанными ниже факторами.

- Использование двух сетей сотовой связи и различных каналов передачи сообщений (TCP/IP GPRS, SMS, DATA).
- Двусторонний обмен информацией с квитированием (подтверждением доставки) по каналам GPRS TCP/IP и DATA.
- Уникальные алгоритмы управления каналами связи и методы передачи информации.
- Собственный протокол передачи данных с шифрованием.
- Собственный стек протоколов TCP/IP.

## 5. Подготовка к конфигурированию КТС

## 5.1. Установка USB-драйвера

Для подключения оборудования производства ООО «НПП «Стелс» к ПК по интерфейсу USB на ПК должен быть установлен специальный USB-драйвер. Этот драйвер можно найти на компактдиске, входящем в комплект поставки (в папке Driver), или загрузить с веб-сайта ООО «НПП «Стелс» <u>для 32-разрядной</u> или <u>для 64-разрядной</u> версии ОС Windows. Для установки USBдрайвера выполните описанные ниже действия.

1. При первом подключении КТС к ПК по интерфейсу USB в области уведомлений (в правой нижней части экрана) появится уведомление *Программное обеспечение для устройства не было установлено* (рис. 5.1).

| Программное обеспечение для устройства не было устан<br>Щелкните здесь для просмотра подробностей. | ювл | енс      | <i>°</i> ° | × |   |
|----------------------------------------------------------------------------------------------------|-----|----------|------------|---|---|
|                                                                                                    | RU  | <u> </u> | R          | 6 | Φ |

Рис. 5.1. Уведомление об отсутствии USB-драйвера

2. Щелкните по уведомлению левой кнопкой мыши и в открывшемся окне Установка драйверов нажмите кнопку Закрыть (рис. 5.2).

| 🗍 Установка драйверов                |                                   |
|--------------------------------------|-----------------------------------|
| Программное обеспечение д            | ия устройства не было установлено |
| Stels Communication Device           | 🗙 Не удалось найти драйвер        |
| Что делать, если устройства установл | ены неправильно?                  |
|                                      | Закрыть                           |

Рис. 5.2. Окно Установка драйверов

3. Откройте окно *Диспетчер устройств* (меню *Пуск* —> *Панель управления* —> *Диспетчер устройств*). В дереве устройств щелкните правой кнопкой мыши по строке Stels Communication Device и в появившемся меню выберите *Обновить драйверы* (рис. 5.3).

| 🚔 Диспетчер устройств                                              |                                        |   |
|--------------------------------------------------------------------|----------------------------------------|---|
| Файл Действие Вид Справка                                          |                                        |   |
|                                                                    | 15                                     |   |
| Видеоадаптеры                                                      |                                        | * |
| <ul> <li>Дисковые устройства</li> <li>Другие устройства</li> </ul> |                                        |   |
|                                                                    |                                        |   |
| Э - щ Звуковые, видео и игровые уст                                | Обновить драйверы                      |   |
| Клавиатуры                                                         | Отключить                              |   |
| 🛛 📲 Компьютер                                                      | Vaanuta                                |   |
| 🖌 🏺 Контроллеры USB                                                | 5 doning                               |   |
| Intel(R) 82801G (ICH7 Family)                                      | Обновить конфигурацию оборудования     |   |
| Intel(R) 82801G (ICH7 Family)                                      |                                        |   |
| 🏺 Intel(R) 82801G (ICH7 Family)                                    | Свойства                               | Ε |
| Intel(R) 82801G (ICH7 Family) US                                   | В универсальный хост-контроллер - 27СВ |   |
| Intel(R) 82801G (ICH7 Family) US                                   | В2 расширенный хост-контроллер - 27СС  |   |
| — 🏺 Корневой USB-концентратор                                      |                                        |   |
| — 🏺 Корневой USB-концентратор                                      |                                        |   |
| — 🏺 Корневой USB-концентратор                                      |                                        |   |
| — 🌒 Корневой USB-концентратор                                      |                                        |   |
| 🧰 🏺 Корневой USB-концентратор                                      |                                        |   |
| Мониторы                                                           |                                        |   |
| Мыши и иные указывающие устри                                      | рйства                                 |   |
| Порты (СОМ и LPT)                                                  |                                        | Ŧ |
| Запуск мастера обновления арайверов аля вы                         | иделенного устрой:                     |   |
|                                                                    |                                        | _ |

Рис. 5.3. Окно Диспетчер устройств

4. В открывшемся окне Обновление драйверов щелкните левой кнопкой мыши по надписи Выполнить поиск драйверов на этом компьютере (рис. 5.4).

| Автоматический поиск обновленных драйверов<br>Windows будет вести поиск последних версий драйверов для устройства на<br>этом комплютере и в Ингернете, скли пользатель не отключил эту<br>функцию в параметрах установки устройства. |                                                                                                    |
|----------------------------------------------------------------------------------------------------|----------------------------------------------------------------------------------------------------|
|                                                                                                    | втоматический поиск обновленных драйверов<br>indows будет ести поиск последних еврсий драйверов для устройства на<br>окомпьютере на 6 Интернете, сили пользователь не отключил эту<br>икцию в параметрах установки устройства. |
| Выполнить поиск драйверов на этом компьютере<br>Поиск и установка драйверов вручную.                                                                                                    | ыполнить поиск драйверов на этом компьютере<br>оиск и установка драйверов вручную.                                                                                                    |

Рис. 5.4. Выбор установки драйвера вручную

5. В открывшемся окне поиска драйверов укажите путь к папке Driver на компакт-диске из комплекта поставки или к папке, в которую драйвер был загружен с веб-сайта ООО «НПП «Стелс», и нажмите кнопку Далее (рис. 5.5).

| 🕒 🗋 Обновление драйверов - Stels Communication Device                                                                                                    |
|----------------------------------------------------------------------------------------------------|
| Поиск драйверов на этом компьютере                                                                                                    |
| Искать драйверы в следующем месте:                                                                                                    |
| Салынаа                                                                                                    |
| Выбрать драйвер из списка уже установленных драйверов<br>в этом списке перечисляются ис сустановление драйверы, совмстимые с этим<br>устройством, а таске драйверы для устройств той же категории. |
| Далее Отмена                                                                                                    |

Рис. 5.5. Выбор пути к папке Driver

6. Начнется процесс установки драйвера. Когда появится предупреждение операционной системы о том, что проверить издателя драйвера не удалось, щелкните левой кнопкой мыши по надписи Все равно установить этот драйвер (рис. 5.6).

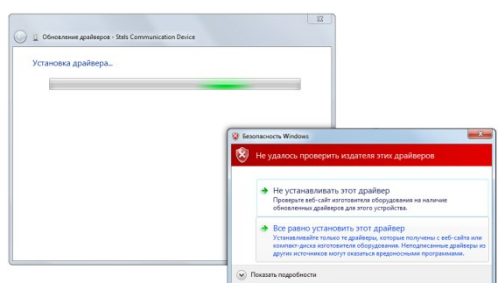

Рис. 5.6. Предупреждение операционной системы

7. По окончании установки откроется окно с уведомлением о том, что драйвер установлен. Нажмите в нем кнопку Закрыть. После установки драйвера в окне Диспетчер устройств появится строка Устройство серии Мираж USB (рис. 5.7).

| Диспетчер устройств                                                                                                    |   |
|----------------------------------------------------------------------------------------------------|---|
| <u>Ф</u> айл <u>Д</u> ействие <u>В</u> ид <u>С</u> правка                                                                           |   |
|                                                                                                    |   |
| Корневой USB-концентратор     Корневой USB-концентратор     Корневой USB-концентратор     Устрийство серии Мираж USB                | - |
| <ul> <li>- Мониторы</li> <li>- В Мыши и иные указывающие устройства</li> <li>- Р Порты (СОМ и LPT)</li> <li>- Процессоры</li> </ul> |   |
| ▶ 2 Сетевые адаптеры ▶ 4 Системные устройства                                                                                       | Ŧ |

Рис. 5.7. Отображение устройства с установленным USB-драйвером

## 5.2. Установка программы Конфигуратор Профессионал 4.7

Конфигурирование КТС выполняется с помощью программы *Конфигуратор Профессионал* 4.7, которую необходимо установить на ПК. Установочный файл программы можно найти на компактдиске, входящем в комплект поставки, или <u>загрузить</u> с веб-сайта ООО «НПП «Стелс».

Для того чтобы установить программу, запустите ее установочный файл и следуйте появляющимся на экране инструкциям.

## 5.3. Подготовка КТС к работе

Для подготовки КТС к работе выполните перечисленные ниже действия.

**Внимание!** Перед вводом КТС в эксплуатацию ознакомьтесь с мерами предосторожности и особыми замечаниями (см. раздел <u>1.2</u>) и соблюдайте их!

1. Приобретите SIM-карты двух разных операторов сотовой связи, выбрав оптимальный тарифный план.

**Внимание!** Не устанавливайте SIM-карты в КТС до тех пор, пока в параметрах КТС не будет указан корректный PIN-код (см. раздел <u>6.2.2</u>). **Внимание!** Расположение держателей SIM-карт: основной GSM-сети — сверху, резервной GSM-сети — снизу.

- 2. Снимите крышку КТС, выкрутив винты.
- 3. Подключите кабель аккумуляторной батареи (АКБ) к разъему.
- 4. Запустите программу Конфигуратор Профессионал 4.7.
- 5. Подключите КТС к ПК с помощью кабеля USB mini-USB.
- 6. При подключении КТС к ПК с запущенной программой Конфигуратор Профессионал 4.7 появится окно Найдено новое подключение (рис. 5.9), в котором будут автоматически установлены параметры устройства (тип и серийный номер). В этом окне также можно загрузить шаблон настроек, сохраненный ранее, установив соответствующий флажок и выбрав номер шаблона из раскрывающегося списка. Задав необходимые параметры, нажмите кнопку ОК.

| Найдено новое по  | дключение  |                         |        |
|-------------------|------------|-------------------------|--------|
| Тип устройства    | Мираж-GSI  | M-KTC-02                | •      |
| Серийный номер    | 648801     |                         |        |
| 🔲 Загрузить шабло | н настроек | Нет сохраненных шаблоно | B T    |
|                   |            | ОК                      | Отмена |
|                   |            |                         |        |

Рис. 5.9. Окно Найдено новое подключение

## 6. Конфигурирование КТС

## 6.1. Основные элементы интерфейса программы Конфигуратор Профессионал 4.7

Добавленная КТС будет отображена в дереве в левой части основного окна программы (дерево устройств). Древовидная структура позволяет перемещаться между группами настроек устройств, которые отображаются в правой верхней части основного окна (область параметров) при выделении соответствующей строки в дереве. Верхний уровень представляет настройки СПИ, средний — раздела, нижний — ПКП (рис. 6.1). Зеленый кружок в дереве устройств означает, что программа *Конфигуратор Профессионал* 4.7 подключена к устройству по одному из возможных каналов.

ПРИМЕЧАНИЕ. В правой нижней части основного окна **(область подсказок)** отображаются подсказки.

ПРИМЕЧАНИЕ. Внизу основного окна находится строка состояния, в которой отображаются: способ подключения программы *Конфигуратор Профессионал* 4.7 к устройству (см. раздел <u>7.1</u>), модель устройства, версия встроенного программного обеспечения, серийный номер устройства.

Задав параметры конфигурации КТС, описанные в разделах <u>6.2</u>—6.3, **запишите их в КТС**. Для этого щелкните правой кнопкой мыши по ее строке в дереве устройств и в появившемся меню выберите Записать конфигурацию **или** нажмите клавишу F2 на клавиатуре ПК.

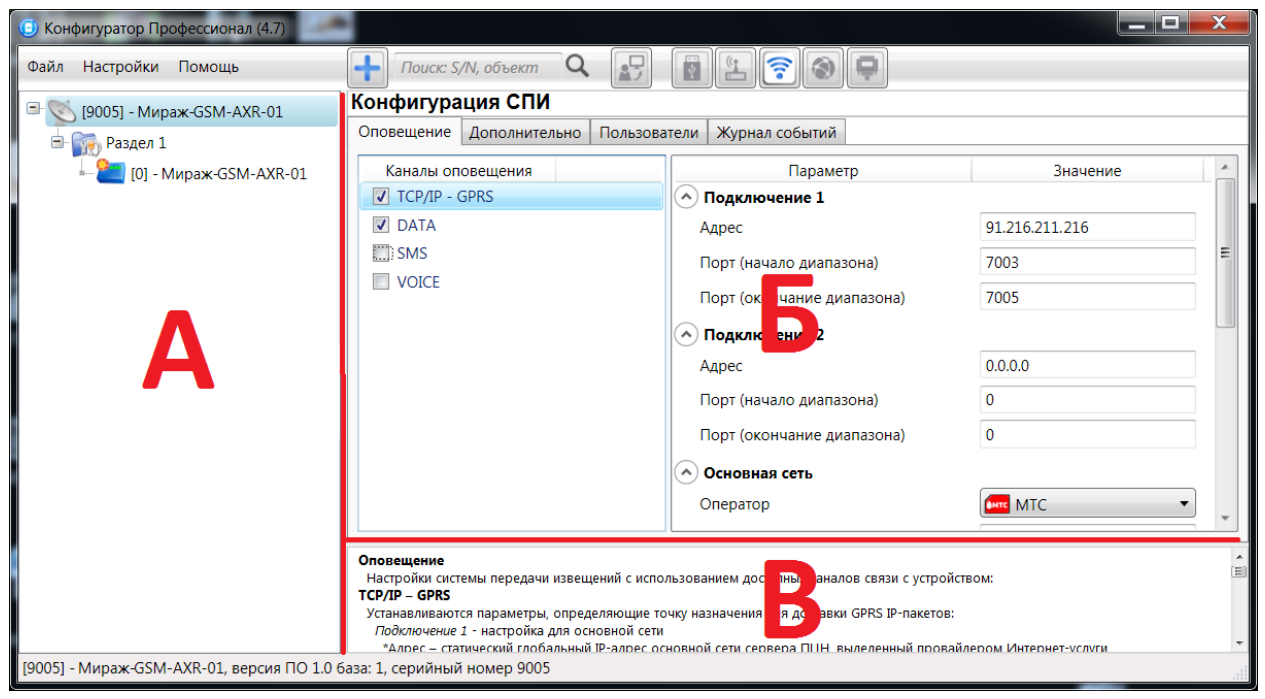

Рис.6.1. Структура основного окна программы *Конфигуратор Профессионал* 4.7 (А — дерево устройств, Б — область параметров, В — область подсказок)

## 6.2. Конфигурация СПИ

## 6.2.1. Вкладка Оповещение

На вкладке Оповещение задаются описанные ниже параметры каналов связи. Для того чтобы задействовать канал связи, установите соответствующий флажок в левой части вкладки. Для того чтобы настроить канал связи, выделите его строку, в результате чего в правой части вкладки будут отображены относящиеся к нему параметры (рис. 6.2—6.8).

| повещение Дополнит | ельно 🛛 Журнал соб | ытий Задачи                |                     |
|--------------------|--------------------|----------------------------|---------------------|
| Каналы оповещения  |                    | Параметр                   | Значение            |
| TCP/IP - GPRS      |                    | Оподключение 1             |                     |
| DATA               |                    | Адрес                      | 91.216.211.216      |
| SMS                |                    | Порт (начало диапазона)    | 7003                |
| VOICE              |                    | Порт (окончание диапазона) | 7005                |
|                    |                    | • Подключение 2            |                     |
|                    |                    | Адрес                      | 0.0.0.0             |
|                    |                    | Порт (начало диапазона)    | 0                   |
|                    |                    | Порт (окончание диапазона) | 0                   |
|                    |                    | • Основная сеть            |                     |
|                    |                    | Оператор                   | MTC •               |
|                    |                    | Логин                      | mts                 |
|                    |                    | Пароль                     | mts                 |
|                    |                    | Точка доступа              | internet.mts.ru     |
|                    |                    | • Резервная сеть           |                     |
|                    |                    | Оператор                   | 들 Билайн 🔹          |
|                    |                    | Логин                      | beeline             |
|                    |                    | Пароль                     | beeline             |
|                    |                    | Точка доступа              | internet.beeline.ru |
|                    |                    | • Контроль соединения      |                     |
|                    |                    | Период, сек.               | 3600                |
|                    |                    | Возврат на основную сеть   | 2 часа 🔹            |

## 6.2.1.1. Параметры канала TCP/IP GPRS

Рис. 6.2. Параметры канала TCP/IP GPRS

**Подключение 1** и **Подключение 2**: параметры основного и резервного подключения к серверу ПЦН *Мираж* по сети Интернет.

ПРИМЕЧАНИЕ. Основное и резервное подключение могут быть реализованы как подключения к разным серверным компьютерам (основному и резервному серверу ПЦН) **или** как подключение к одному серверному компьютеру, на котором организованы две точки доступа к сети Интернет.

Адрес: IP-адрес подключения.

**Порт (начало диапазона)**: номер первого из диапазона TCP/IP-портов, используемых для подключения.

**Порт (окончание диапазона)**: номер последнего из диапазона TCP/IP-портов, используемых для подключения.

**Основная сеть** и **Резервная сеть**: параметры подключения к услуге TCP/IP GPRS на SIMкартах основной и резервной GSM-сети KTC.

**Оператор**: раскрывающийся список, который позволяет автоматически указать параметры доступа к услуге TCP/IP GPRS (логин, пароль, адрес точки доступа) для основных операторов сотовой связи. Если используются услуги другого оператора, эти параметры необходимо указать вручную.

**Логин**: логин доступа к услуге TCP/IP GPRS.

Пароль: пароль доступа к услуге TCP/IP GPRS.

Точка доступа: URL-адрес точки доступа к услуге TCP/IP GPRS.

Контроль соединения: параметры контроля активности GPRS-соединения.

**Период, сек**: период отправки тестовых TCP/IP-пакетов.

**Внимание!** Не рекомендуется задавать период тестирования менее 1 часа (3600 секунд), так как нелинейное снижение заряда АКБ при малых интервалах может привести к невозможности отправки извещений.

**Возврат на основную сеть**: период возврата на основную GSM-сеть (основную SIM-карту KTC) после работы на резервной GSM-сети (для алгоритма отправки тестовых TCP/IP-пакетов). Если тестовые TCP/IP-пакеты перестали доставляться по основной GSM-сети, то KTC отправит

тестовый TCP/IP-пакет по резервной GSM-сети и в случае успеха продолжит тестирование по ней. Попытка возврата на основную GSM-сеть будет выполнена через указанное здесь время (например, через 2 часа).

### 6.2.1.2. Параметры канала DATA

| Конфигура  | онфигурация СПИ |                |          |            |            |  |  |  |
|------------|-----------------|----------------|----------|------------|------------|--|--|--|
| Оповещение | Дополнительно   | Журнал событий | Задачи   |            |            |  |  |  |
| Каналы оп  | овещения        |                | Пар      | раметр     | Значение   |  |  |  |
| TCP/IP - 0 | GPRS            | 🔿 Па           | раметры  | соединения |            |  |  |  |
| DATA       |                 | Про            | токол    |            | CSD v110 • |  |  |  |
| SMS        |                 | Oct            | ювная се | ть         |            |  |  |  |
| VOICE      |                 | Тел            | ефон 1   |            |            |  |  |  |
|            |                 | Тел            | ефон 2   |            |            |  |  |  |
|            |                 | Pes            | ервная с | еть        |            |  |  |  |
|            |                 | Тел            | ефон 1   |            |            |  |  |  |
|            |                 | Тел            | ефон 2   |            |            |  |  |  |

Рис. 6.3. Параметры канала DATA

Параметры соединения —> Протокол: используемая версия протокола связи CSD (v32 / v110).

**Основная сеть** —> **Телефон 1**, **Телефон 2**: телефонные номера GSM-модемов, на которые будет отправлять данные по каналу DATA основная SIM-карта КTC. Если будет использоваться только один GSM-модем, укажите его телефонный номер в поле *Телефон 1*.

**Резервная сеть** —> **Телефон 1**, **Телефон 2**: аналогичная настройка для резервной SIMкарты КТС (используется в случае недоступности основной GSM-сети).

#### 6.2.1.3. Параметры канала SMS

| Конфигура  | бонфигурация СПИ |           |                         |          |        |          |  |  |
|------------|------------------|-----------|-------------------------|----------|--------|----------|--|--|
| Оповещение | Дополнительно    | Журнал со | бытий                   | Задачи   |        |          |  |  |
| Каналы оп  | овещения         |           |                         | Пар      | оаметр | Значение |  |  |
| TCP/IP -   | GPRS             |           | <ul> <li>Oci</li> </ul> | ювная се | ть     |          |  |  |
| DATA       |                  |           | Теле                    | ефон 1   |        |          |  |  |
| SMS        |                  |           | A Per                   | ensuag o | PTL    |          |  |  |
| VOICE      |                  |           | Теле                    | ефон 1   |        |          |  |  |

Рис. 6.4. Параметры канала SMS

**Основная сеть** —> **Телефон 1**: телефонный номер GSM-модема сервера ПЦН, предназначенного для приема данных с основной SIM-карты КТС.

**Резервная сеть** —> **Телефон 1**: телефонный номер GSM-модема сервера ПЦН, предназначенного для приема данных с резервной SIM-карты КТС.

### 6.2.1.4. Параметры канала VOICE

| повещение | Дополнительно | Журнал событий | Задачи       |          |
|-----------|---------------|----------------|--------------|----------|
| Каналы ог | овещения      |                | Параметр     | Значение |
| TCP/IP -  | GPRS          | Oc.            | новная сеть  |          |
| DATA      |               | Тел            | ефон 1       |          |
| SW2       |               | Тел            | ефон 2       |          |
| VOICE     |               | Pe:            | зервная сеть |          |
|           |               | Тел            | ефон 1       |          |
|           |               | Тел            | ефон 2       |          |
|           |               | Teo            | тирование    |          |
|           |               | Пер            | риод, мин.   | 60       |

Рис. 6.5. Параметры канала VOICE

**Основная сеть** —> **Телефон 1**, **Телефон 2**: телефонные номера тестовых GSM-модемов, звонки на которые будет выполнять DATA основная SIM-карта КТС. Если будет использоваться только один GSM-модем, укажите его телефонный номер в поле *Телефон 1*.

**Резервная сеть** —> **Телефон 1**, **Телефон 2**: аналогичная настройка для резервной SIMкарты КТС (используется в случае недоступности основной GSM-сети). *Тестирование* —> *Период, мин:* период тестовых звонков (при использовании канала VOICE для контроля доступности офлайн-соединения).

#### 6.2.2. Вкладка Дополнительно

На вкладке Дополнительно (рис. 6.6) задаются параметры SIM-карты основной и резервной GSM-сети КТС.

| Оповещение Дополнительно Журнал событь<br>Параметр<br>Основная сеть<br>PIN-кол | ій Задачи<br>Значение<br>9999 |                       |                |      |      |
|--------------------------------------------------------------------------------|-------------------------------|-----------------------|----------------|------|------|
| Параметр<br>Основная сеть<br>PIN-кол                                           | Значение<br>9999              |                       |                |      |      |
| Основная сеть РІN-кол                                                          | 9999                          |                       |                |      |      |
| PIN-кол                                                                        | 9999                          |                       |                |      |      |
|                                                                                |                               |                       |                |      |      |
| • Резервная сеть                                                               |                               |                       |                |      |      |
| РІN-код                                                                        | 9999                          |                       |                |      |      |
|                                                                                |                               |                       |                |      |      |
|                                                                                |                               |                       |                |      |      |
|                                                                                |                               |                       |                |      |      |
|                                                                                |                               |                       |                |      |      |
|                                                                                |                               |                       |                |      |      |
|                                                                                |                               |                       |                |      |      |
|                                                                                |                               |                       |                |      |      |
|                                                                                |                               |                       |                |      |      |
|                                                                                |                               |                       |                |      |      |
|                                                                                |                               |                       |                |      |      |
|                                                                                |                               |                       |                |      |      |
|                                                                                |                               |                       |                |      |      |
|                                                                                |                               |                       |                |      |      |
|                                                                                |                               |                       |                |      |      |
|                                                                                |                               |                       |                |      |      |
| Сеть Состояни                                                                  | e                             | Текущая задача модема | Уровень приёма | IMSI | IMEI |
| Основная Нажмите 'Обновить'                                                    |                               |                       |                |      |      |
| Резервная Нажмите 'Обновить'                                                   |                               |                       |                |      |      |
| <                                                                              |                               |                       |                |      | •    |

Рис. 6.6. Вкладка Дополнительно

Основная сеть -> PIN-код: PIN-код основной SIM-карты КТС.

**Резервная сеть** —> **РІМ-код**: PIN-код резервной SIM-карты КТС.

ПРИМЕЧАНИЕ. Если PIN-код не используется, оставьте поле пустым. Изменить PIN-код SIMкарты можно с помощью сотового телефона.

В нижней части вкладки отображается текущее состояние основной и резервной GSM-сетей

КТС. Для обновления данных нажмите кнопку 🔯.

ПРИМЕЧАНИЕ. Данные обновляются только в ручном режиме (при нажатии кнопки обновления).

#### 6.2.3. Вкладка Журнал событий

Вкладка *Журнал событий* (рис. 6.7) предназначена для отображения журнала событий, который хранится в флеш-памяти КТС.

| Конфигура  | ция СПИ       |                |                |                             |
|------------|---------------|----------------|----------------|-----------------------------|
| Оповещение | Дополнительно | Журнал событий | Задачи         |                             |
| Прочи      | тать          | Очистить       | Экспорт в файл | Настройка сервисных записей |
| Nº         | Время         |                |                | Запись                      |

Рис. 6.7. Вкладка Журнал событий

Все записи журнала делятся на рабочие и сервисные. **Рабочие** записи представляют собой фиксируемые КТС события (тревоги). **Сервисные** записи содержат информацию о работе КТС. По умолчанию ведутся только рабочие записи. Для того чтобы включить ведение сервисных записей, нажмите кнопку *Настройка сервисных записей*, в результате чего откроется окно с детальными параметрами их ведения.

Для того чтобы **отобразить** имеющиеся записи, нажмите кнопку *Прочитать*. В открывшемся окне выберите тип (*Рабочие записи / Сервисные записи*) и количество отображаемых записей и нажмите *OK*.

Для того чтобы **экспортировать** отображенные записи в ТХТ-файл, нажмите кнопку *Экспортировать в файл*.

Для того чтобы **очистить** журнал, нажмите кнопку *Очистить*. В открывшемся окне выберите тип записей (*Рабочие записи / Сервисные записи*), которые необходимо удалить, и нажмите кнопку *ОК*.

#### 6.2.4. Вкладка Задачи

Вкладка Задачи (рис. 6.8) предназначена для выбора и исполнения задач (обновление встроенного ПО, удаление записей из журнала событий, запись и чтение конфигурации, определение версии встроенного ПО).

| [10003] - Мираж-GSM-M8-03 v1.9.d | Конфигурация СПИ             |                        |                                                   |
|----------------------------------|------------------------------|------------------------|---------------------------------------------------|
| [648801] - Мираж-GSM-КТС-02 v1.0 | Задачи                       |                        |                                                   |
| 🔺 📷 Раздел 0                     | Список задач                 | Параметр               | Значение                                          |
| 🝋 [0] - Мираж-GSM-KTC-02         | 1. Обновление ПО             | • Состояние            |                                                   |
|                                  | 2. Очистка рабочих записей   | Результат выполнения   |                                                   |
|                                  | 3. Очистка сервисных записей | Дата/время результата  |                                                   |
|                                  | 🔲 4. Запись конфигурации     | A Harmaŭwa             |                                                   |
|                                  | 🔲 5. Чтение конфигурации     |                        |                                                   |
|                                  | 🔲 6. Чтение версии ПО        | Путь фаила ПО (*.sbin) |                                                   |
|                                  |                              |                        |                                                   |
|                                  |                              |                        | Применить настройки ко всем выбранным устройствам |

Рис. 6.8. Вкладка Задачи

В блоке Список задач выбираются флажками типы задач, которые необходимо выполнить.

Для того чтобы запустить выполнение задач, нажмите кнопку (*Начать выполнение задач*) в верхней части основного окно программы (на панели инструментов). Последовательность выполнения задач соответствует их последовательности в списке сверху вниз.

Устройства, для которых необходимо выполнить выбранные задачи, выбираются в дереве устройств. Для того чтобы установить или снять выделение сразу несколько устройств, нажмите и удерживайте клавишу Ctrl или Shift и щелкните по соответствующим строкам в дереве устройств левой кнопкой мыши. Нажатие кнопки **Применить настройки ко всем выбранным устройствам** добавляет все выбранные задачи в очередь для всех выделенных устройств.

В блоке Состояние отображаются результат и дата/время выполнения задач.

В поле **Настройки** указывается путь к файлу встроенного ПО (.sbin) для задачи Обновление ПО.

### 6.3. Конфигурация раздела

При выделении в дереве устройств строки *Раздел 0* в области параметров отобразится вкладка *Параметры* (рис. 6.9).

| $\triangleright$ | 🚫 [10003] - Мираж-GSM-M8-03 v1.9.d | K | онфигурация раздела                           |          |      |
|------------------|------------------------------------|---|-----------------------------------------------|----------|------|
| 4                | S [648801] - Мираж-GSM-KTC-02 v1.0 | Γ | Тараметры                                     |          |      |
|                  | ⊿ Раздел 0                         | [ | Параметр                                      | Значени  | e    |
|                  | [0] - Мираж-GSM-KTC-02             |   | Время восстановления после тревоги            | 4 минуты | •    |
|                  |                                    |   | Уровень вибросигнала, %                       | 50       | Тест |
|                  |                                    |   | Формировать события потери регистрации в сети | Да       | •    |
|                  | 1                                  |   |                                               |          |      |

Рис. 6.9. Вкладка Параметры

#### 6.3.1. Вкладка Параметры

На вкладке Параметры (рис. 6.9 выше) задаются описанные ниже параметры.

**Время восстановления после тревоги**: время, через которое КТС возвращается в состояние *Норма* после формирования события *Тревога* (нажатия тревожной кнопки).

Уровень вибросигнала, %: мощность вибросигнала в процентах от максимальной.

ПРИМЕЧАНИЕ. Для того чтобы протестировать указанную мощность вибросигнала, нажмите кнопку **Тест**.

**Формировать события потери регистрации в сети** (Да / Нет): формирование извещений о потере КТС регистрации в GSM-сети.

## 7. Способы подключения к КТС (USB, TCP/IP GPRS, DATA)

## 7.1. Выбор способа подключения

Для записи параметров конфигурации, выбранных в программе *Конфигуратор Профессионал* 4.7, в КТС, доступны следующие каналы:

- USB;
- TCP/IP GPRS;
- DATA.

USB-интерфейс используется для записи конфигурации при локальной настройке КТС. При необходимости дистанционной настройки используется канал TCP/IP GPRS (предпочтительно) или DATA.

Для того чтобы указать способ записи конфигурации, в окне Настройки выберите необходимый вариант в раскрывающемся списке *Используемый канал подключения* (рис. 7.1) **или** нажмите соответствующую кнопку в основном окне программы (рис. 7.2). В окне *Настройки* также можно выбрать количество попыток подключения (в соответствующем раскрывающемся списке).

| 🕑 Настройки                    |                               |
|--------------------------------|-------------------------------|
| Параметр                       | Значение                      |
| Общие настройки                |                               |
| Используемый канал подключения | Соединение через USB-кабель 🔹 |
| Попыток подключения            | 1                             |
| • Новости                      | E                             |
| Разрешить уведомления          | Да 🔻 Смотреть все             |
| 🔿 Вид                          |                               |
| Скрывать поле комментариев     | Нет                           |
| 🔨 Конфигурация сетей           |                               |
| Поллерука SIM Toolkit          | Rukapitano                    |
|                                | ОК Отмена                     |
|                                |                               |
| Рис. 7.1. (                    | Окно <i>Настройки</i>         |

Рис. 7.2. Кнопки для выбора канала записи конфигурации (слева направо: USB; DATA; TCP/IP GPRS)

## 7.2. Подключение по каналу TCP/IP GPRS

Для подключения к КТС по каналу **TCP/IP GPRS** необходимо предварительно подключиться в программе *Конфигуратор Профессионал* 4.7 к серверу ПЦН *Мираж*. Для этого в меню *Файл* 

выберите Подключиться к серверу ПЦН **или** нажмите кнопку [11]. В открывшемся окне Соединение с сервером задайте описанные ниже параметры и нажмите кнопку *OK* (рис. 7.3).

Адрес сервера: IP-адрес сервера ПЦН Мираж.

Порт сервера: ТСР/ІР-порт подключения приложений-клиентов к серверу ПЦН Мираж.

**Имя пользователя**: имя пользователя с правами суперпользователя или администратора на сервере ПЦН *Мираж*.

**Пароль**: пароль пользователя с правами суперпользователя или администратора на сервере ПЦН *Мираж*.

**Модуль связи**: если этот флажок установлен, то можно вручную указать местонахождение файла MS\_ServerClientLib\_X.dll (где X — номер версии ПО ПЦН *Мираж*), используемого при подключении к серверу ПЦН *Мираж*. Если флажок не установлен, то автоматически используется файл, находящийся в папке установки ПО ПЦН *Мираж*.

| Осоединение с сери | зером         |
|--------------------|---------------|
| ПЦН                | ▼ + -         |
| Адрес сервера      | 192.291.87.78 |
| Порт сервера       | 5000          |
| Имя пользователя   | 123           |
| Пароль             | •••           |
| 🔲 Модуль связи     |               |
|                    | ОК Отмена     |

Рис. 7.3. Подключение к серверу ПЦН Мираж

Для того чтобы выбрать подключение по каналу TCP/IP GPRS в качестве способа записи конфигурации или ПО в КТС, в окне Настройки в раскрывающемся списке Используемый канал

подключения выберите Соединение через TCP/IP сервера ПЦН Мираж или нажмите кнопку основном окне.

ПРИМЕЧАНИЕ. Для того чтобы сохранить параметры подключения, нажмите кнопку <sup>1</sup>, в открывшемся окне введите имя этого профиля подключения и нажмите кнопку *OK*. Для того чтобы удалить сохраненный профиль подключения, выберите его в списке и нажмите кнопку

| 🔘 Введите имя о | соединения | X      |
|-----------------|------------|--------|
| ПЦН             |            |        |
|                 | ОК         | Отмена |
|                 |            |        |

Рис. 7.4. Окно Введите имя соединения

ПРИМЕЧАНИЕ. Для успешной записи конфигурации по каналу TCP/IP GPRS необходимо наличие связи не только между программой *Конфигуратор Профессионал* 4.7 и сервером ПЦН, но и между сервером ПЦН и КТС. Состояние связи между сервером ПЦН и КТС можно узнать с

помощью индикатора 🎾 в дереве устройств. Зеленый цвет индикатора означает наличие связи, синий — ее отсутствие.

#### 7.3. Подключение по каналу DATA

Для записи в КТС конфигурации или ПО через канал DATA необходим GSM-модем (Fargo Maestro 100 или аналогичные модели). GSM-модем подключается к ПК с программой *Конфигуратор Профессионал* 4.7 по интерфейсу RS-232. Для подключения необходимо выполнить три описанных ниже шага.

**Внимание!** Подключение по каналу DATA возможно только с тех модемов, телефонные номера которых заданы на вкладке *Оповещение* (см. раздел <u>6.2.1.2</u>), при указании верного пароля на связь.

#### Шаг 1

Для задания параметров подключения откройте окно *Настройки* и в раскрывающемся списке *Используемый канал подключения* выберите *Соединение через DATA-канал*. Задайте описанные ниже параметры и нажмите кнопку *OK* (рис. 7.5).

**Порт**: номер СОМ-порта ПК, к которому подключен GSM-модем (если номер не известен заранее, определите его методом перебора).

**Скорость**: скорость СОМ-порта ПК, к которому подключен GSM-модем. По умолчанию (для GSM-модемов, рекомендуемых ООО «НПП «Стелс») скорость составляет 115 200 бит/с. В других случаях скорость можно определить с помощью программного обеспечения сторонних разработчиков (например, программы HyperTerminal) или методом перебора.

ПРИМЕЧАНИЕ. Заполнять поле Строка инициализации не требуется.

| 📵 Настройки                                               |                               |
|-----------------------------------------------------------|-------------------------------|
| Параметр                                                  | Значение                      |
| • Общие настройки                                         |                               |
| Используемый канал подключения                            | Соединение через DATA-канал 🔹 |
| Попыток подключения                                       | 1                             |
| <ul> <li>Параметры соединения через DATA модем</li> </ul> |                               |
| Порт                                                      | COM4                          |
| Скорость                                                  | 115200 🔹                      |
| Строка инициализации                                      |                               |
| HOROCTH III                                               | •<br>•                        |
|                                                           | ОК Отмена                     |

Рис. 7.5. Параметры подключения по каналу DATA

### Шаг 2

В дереве устройств щелкните правой кнопкой мыши по строке конфигурации СПИ КТС. В появившемся меню выберите *Свойства*, в результате чего откроется окно *Свойства*. Задайте в нем описанные ниже параметры и нажмите кнопку *ОК*.

**Номер телефона дозвона по DATA-каналу**: телефонный номер SIM-карты основной GSMсети КТС.

**Пароль на связь**: пароль, необходимый для подключения к КТС по каналу DATA. Для того чтобы установить подключение, необходимо предварительно указать действующий пароль в окне *Свойства* и нажать кнопку *ОК*. При наличии подключения можно указать новый пароль и нажать кнопку *Записать* для его записи в КТС.

**Внимание!** Не рекомендуется изменять пароль на связь при первоначальном ознакомлении с КТС.

| Свойства Мираж-GSM-КТС-02, серийн    | ный номер 648801      |
|--------------------------------------|-----------------------|
| Имя объекта                          |                       |
| Номер телефона дозвона по DATA кана. | лу                    |
| Пароль на связь 11111                | Записать              |
| Альтернативный номер 648801          | Записать Восстановить |
|                                      | ОК Отмена             |

Рис. 7.5. Окно Свойства

#### Шаг З

Для того чтобы выбрать подключение по каналу DATA в качестве способа записи конфигурации или ПО в КТС, в окне Настройки в раскрывающемся списке Используемый канал

подключения выберите Соединение через DATA-канал или нажмите кнопку в основном окне.

## 8. Обновление встроенного программного обеспечения

Обновление встроенного ПО КТС выполняется в окне Запись ПО (рис. 8.1). Для того чтобы открыть это окно в программе Конфигуратор Профессионал 4.7, щелкните правой кнопкой мыши по строке КТС в дереве устройств и в появившемся меню выберите Записать ПО. В открывшемся окне укажите описанные ниже параметры и нажмите кнопку Старт.

Путь: путь к файлу встроенного ПО на ПК (файл имеет расширение .sbin).

**Файл**: свойства указанного файла (версия встроенного ПО и модель устройства, для которой оно предназначено).

| 🕕 Запись ПО | [9005] - Мираж-GSM-AXR-01 | Page Incomment partnered | ×       |
|-------------|---------------------------|--------------------------|---------|
| Путь:       |                           |                          |         |
| Файл:       |                           |                          |         |
| Статус:     |                           |                          |         |
|             |                           |                          |         |
|             |                           |                          |         |
|             |                           | Старт                    | Закрыть |

Рис. 8.1. Окно Запись ПО

Ход записи встроенного ПО в КТС графически отображается в нижней части окна. В поле отображается номер пакета, передаваемого в текущий момент. По завершении записи нажмите кнопку Закрыть.

ПРИМЕЧАНИЕ. Обновление встроенного ПО может выполняться локально (по USB-интерфейсу) и дистанционно (по каналам TCP/IP GPRS и DATA).

## 9. Функции, доступные в контекстном меню КТС

В контекстном меню КТС доступны описанные ниже функции. Для того чтобы получить доступ к контекстному меню КТС, щелкните правой кнопкой мыши по ее строке в дереве устройств (рис. 9.1). В меню доступны описанные ниже функции.

|   | Записать конфигурацию            | F2  |
|---|----------------------------------|-----|
|   | Прочитать конфигурацию           | F5  |
|   | Выполнить команду                |     |
|   | Записать конфигурацию интерфейса |     |
|   | Записать группу управления       |     |
|   | Сохранить шаблон настроек        |     |
|   | Загрузить шаблон настроек        | F6  |
|   | Перезагрузить устройство         |     |
|   | Записать ПО                      |     |
|   | Сбросить конфигурацию            |     |
|   | Сбросить пароль на связь         |     |
| × | Удалить                          | Del |
| £ | Свойства                         |     |
|   |                                  |     |

Рис. 9.1. Контекстное меню КТС

## 9.1. Запись и чтение конфигурации

**Записать конфигурацию**: запись параметров, указанных в программе Конфигуратор Профессионал 4.7, в панель.

**Прочитать конфигурацию**: загрузка параметров, установленных в панели, в программу Конфигуратор Профессионал 4.7.

**Выполнить команду**: открытие окна *Выполнить команду* (рис. 9.2), с помощью которого можно записать или считать отдельные группы параметров (актуально при медленной скорости передачи данных или тарификации по объему передачи данных).

ПРИМЕЧАНИЕ. Для исполнения команды установите в окне соответствующий флажок и нажмите кнопку *OK*. Для выбора «одним щелчком» всех команд на запись или чтение нажмите и удерживайте клавишу Shift или Ctrl и установите любой из флажков этого типа. Для того чтобы убрать все флажки, нажмите кнопку *Отменить все*.

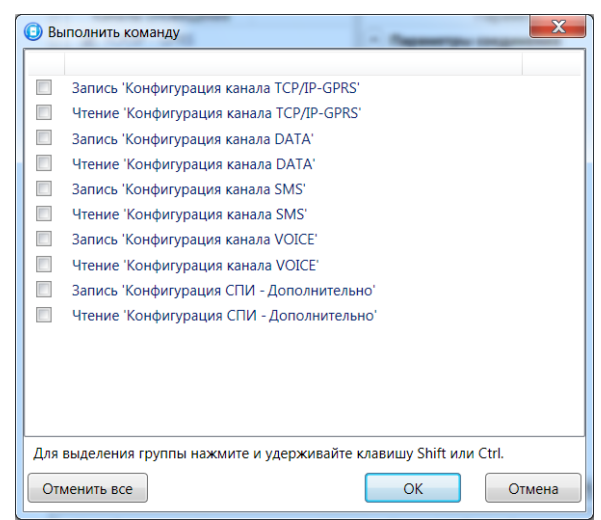

Рис. 9.2. Окно Выполнить команду

## 9.2. Сохранение и загрузка шаблонов настроек

**Сохранить шаблон настроек**: открытие окна Сохранить шаблон ПКП (рис. 9.3), с помощью которого можно сохранить конфигурацию выбранной панели в качестве шаблона.

ПРИМЕЧАНИЕ. Для того чтобы ввести имя шаблона, нажмите кнопку +, введите имя в открывшемся окне и нажмите кнопку *ОК*. Для того чтобы удалить один из сохраненных шаблонов, выберите его в списке и нажмите кнопку .

| 💿 Сохранить шаблон СПИ | X         |
|------------------------|-----------|
| Шаблон без имени       | ▼ + -     |
|                        | ОК Отмена |
| Введите имя шаблона    | К Отмена  |
| 0                      | КОтмена   |

Рис. 9.3. Сохранение шаблона

**Загрузить шаблон настроек**: открытие окна Загрузить шаблон ПКП (рис. 9.4), с помощью которого можно сконфигурировать выбранную панель по предварительно созданному шаблону. Для того чтобы применить шаблон, выберите его в списке и нажмите кнопку ОК. Для того чтобы

удалить один из сохраненных шаблонов, выберите его в списке и нажмите кнопку 🛄

| 📵 Загрузить шаблон СПИ | ×         |
|------------------------|-----------|
| Шаблон без имени       | ▼ + -     |
|                        | ОК Отмена |

Рис. 9.4. Окно Загрузить шаблон ПКП

## 9.3. Дистанционный перезапуск КТС

**Перезагрузить устройство**: дистанционный перезапуск КТС (для выполнения необходимо подключение к КТС по каналу TCP/IP GPRS или DATA, см. разделы <u>7.2</u> и <u>7.3</u>).

## 9.4. Запись встроенного ПО

Записать ПО: запись в КТС встроенного программного обеспечения (см. раздел <u>8</u>).

## 9.5. Сброс конфигурации и пароля на связь

**Сбросить конфигурацию**: удаление пользовательских параметров КТС и восстановление заводских настроек.

**Сбросить пароль на связь**: восстановление пароля на связь (см. раздел <u>9.6</u>), используемого по умолчанию (11111). Функция доступна только при USB-подключении к КТС.

# 9.6. Задание имени объекта, номера телефона для подключения по каналу DATA и пароля на связь

При выборе в контекстном меню КТС пункта *Свойства* будет открыто окно, в котором можно задать имя объекта, номер телефона для подключения по каналу DATA и пароль на связь (рис. 9.5). Задав необходимые параметры, нажмите кнопку *OK*.

Имя объекта: информация, которая может использоваться для идентификации носителя КТС.

**Номер телефона дозвона по DATA-каналу**: телефонный номер SIM-карты основной GSMсети КТС. Необходим для дистанционного подключения к КТС по каналу DATA.

**Пароль на связь**: пароль, необходимый для подключения к КТС по каналу DATA. Для того чтобы установить подключение, необходимо предварительно указать действующий пароль в окне

Свойства и нажать кнопку ОК. При наличии подключения можно указать новый пароль и нажать кнопку Записать для его записи в КТС.

**Внимание!** Не рекомендуется изменять пароль на связь при первоначальном ознакомлении с КТС.

| О Свойства Мираж-GSM-КТС-02, серийный номер 648801 |
|----------------------------------------------------|
| Имя объекта                                        |
| Номер телефона дозвона по DATA каналу              |
| Пароль на связь 11111 Записать                     |
| Альтернативный номер 648801 Записать Восстановить  |
| ОК Отмена                                          |

Рис. 9.5. Окно Свойства

## 10. Периодический осмотр и техническое обслуживание

При эксплуатации КТС необходимо выполнять ее периодический осмотр и техническое обслуживание. Периодичность осмотра зависит от условий эксплуатации, но не должна быть реже одного раза в год. Несоблюдение условий эксплуатации может привести к отказу КТС.

Периодический осмотр КТС проводится со следующими целями:

- проверка условий эксплуатации;
- проверка на отсутствие внешних повреждений.

Техническое обслуживание необходимо выполнять при появлении ложных срабатываний, плохом качестве сигнала, длительной доставке событий на ПЦН *Мираж* и т. д.

Осторожно! Техническое обслуживание разрешается выполнять только после полного обесточивания КТС.

Техническое обслуживание КТС включает следующие операции:

- удаление пыли с поверхности платы КТС и блока питания;
- чистка контактов SIM-карт спиртовым составом;
- проверка доставки событий по основной GSM-сети КТС;
- проверка доставки событий по резервной GSM-сети КТС;
- проверка каналов оповещения (GPRS, DATA, SMS);
- проверка на отсутствие внешних повреждений.

Замена аккумулятора выполняется в сервисном центре в следующих случаях:

- физическое повреждение аккумулятора;
- снижение рабочей емкости аккумулятора до уровня 10 % от номинальной, что проявляется в сокращении срока работы КТС без подзарядки.

## Приложение. Возможные неисправности и способы их устранения

Таблица 5. Возможные неисправности, их причины и способы устранения

| Неисправность                                                    | Возможные причины неисправности и способы ее<br>устранения                                                                                                    |
|------------------------------------------------------------------|----------------------------------------------------------------------------------------------------|
| КТС не регистрируется в сети.                                    | <ul> <li>На SIM-карте установлен неверный PIN-код. Укажите в<br/>программе Конфигуратор PIN-код SIM-карты либо 9999.</li> <li>КТС находится вне зоны покрытия оператора связи.<br/>Переместите КТС в зону уверенного приема.</li> </ul>                                       |
| Нет дистанционного доступа<br>к КТС в режиме передачи<br>данных. | <ul> <li>Неверно введен пароль на связь. Введите верный<br/>пароль.</li> <li>На SIM-карте не активирована услуга передачи<br/>данных. Активируйте услугу передачи данных.</li> </ul>                                                                                          |
| КТС не отправляет<br>SMS-сообщения.                              | <ul> <li>Неверно указан номер телефона в программе</li> <li>Конфигуратор. Проверьте указанный номер телефона. Он<br/>должен начинаться с +7.</li> <li>Неверно указан номер SMS-центра в SIM-карте. С<br/>помощью сотового телефона укажите верный SMS-<br/>центра.</li> </ul> |

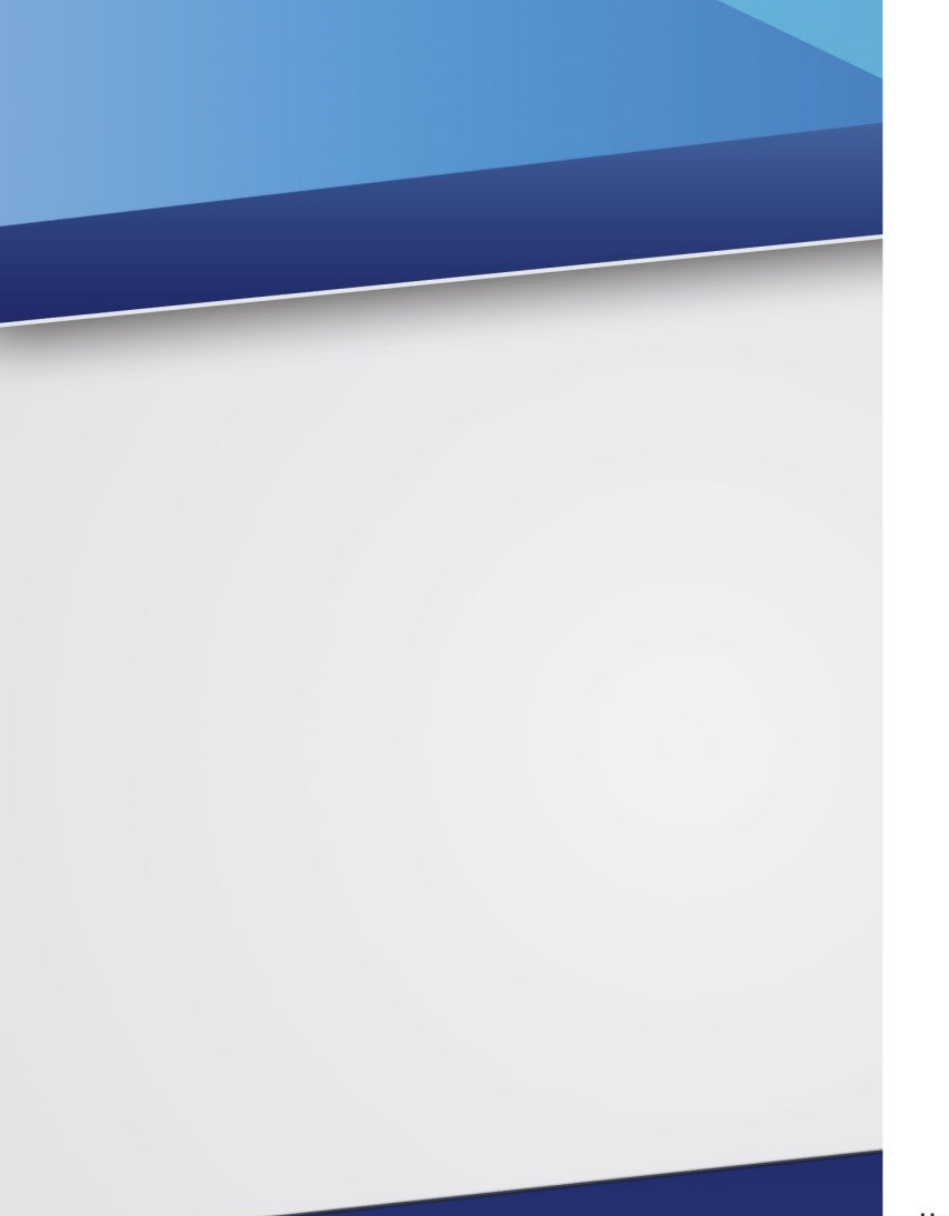

## Научно-производственное предприятие «Стелс»

634055, Россия, Томск, пр. Развития, 3 телефон: +7 (3822) 488-505, 488-506, 488-501 e-mail: office@nppstels.ru

## Представительство в Центральном ФО

117105, Россия, Москва, Варшавское шоссе, 35 телефон: +7 (495) 641-10-20, 984-87-09 e-mail: msk@nppstels.ru

## Представительство в Дальневосточном ФО

680028, Россия, Хабаровск, ул. Запарина, 119, офис 2 телефон: +7 (4212) 57-02-20, 77-74-94 e-mail: stels.dv@mail.ru

## Представитель в Южном ФО

Россия, Краснодар телефон: +7 (918) 159-1004 e-mail: stels.ufo@mail.ru

## ТЕХНИЧЕСКАЯ ПОДДЕРЖКА

телефон: +7 (3822) 250-911, 488-508 e-mail: support@nppstels.ru

www.nppstels.ru